## USBドライバーのインストール手順 (Windows 2000)

 CD-ROM を Drive にセットし、USBDriver¥Disk1 の Setup.exe を実行(ダブルクリック)する。 (ビデオカメラとパソコンは USB ケーブルで接続していないこと)

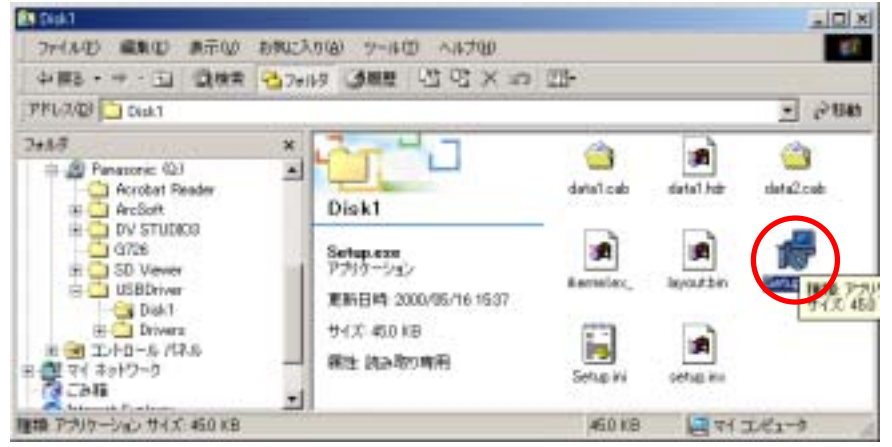

2. Install Shield ウィザード画面表示

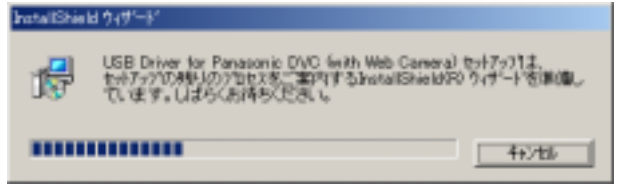

3. USB Driver for Panasonic DVC 用の InstallShield ウィザードへようこその画面が表示

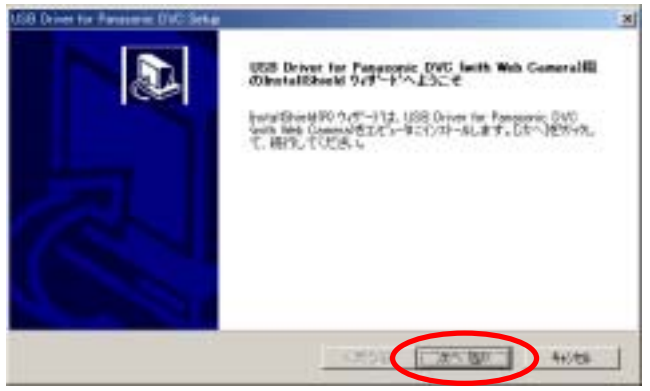

- 4. 【次へ】ボタンをクリック
- 5. 使用許諾契約画面が表示 内容を確認し、【はい】ボタンをクリック

| Conversion researched over derage                                | and the second second se |                   |                |
|------------------------------------------------------------------|----------------------------------------------------------------------------------------------------|-------------------|----------------|
| 第月14日においた<br>次の44日の見可能を行われたときまでのよう<br>次の44日の見可能を行われたときまでのよう。     | UB-CESUL                                                                                                    |                   | 1              |
| Maharasunasin sust. 1012. Press                                  | Down34-819UTCCES.1                                                                                                    |                   |                |
| シントウェア使用中語<br>第0大クエアを行うよールされる展                                   | に下記ソフトウェア使用計算作                                                                                                    | なを必ずお読みくだみ、       | A              |
| 1歳月<br>お茶様は、キリフトウェアの使用機会<br>かりません。                               | 得ることはてきますが、著作権                                                                                                    | aleann chile + 5% | brat _         |
| 2.第三者の役用<br>お客様は、実体的もいとま様(例気的)<br>あちにくる使用きせらことはできません。            | す。キノウトウェアれよびそのつ                                                                                                    | ビーしたものを第三番に       | :BI<br>+       |
| 新田の製品使用計算業がありすべての<br>します。USS Driver for Panaconic DW<br>と見いなります。 | Addi Jilligh, J. 970 (* ), 4, 453<br>C Swith Web Cameral #1/21-                                                                                                    | 影響的訪問             | 978年15<br>国際平5 |
|                                                                  |                                                                                                    |                   |                |

6. セットアップステータスパネルが表示される。

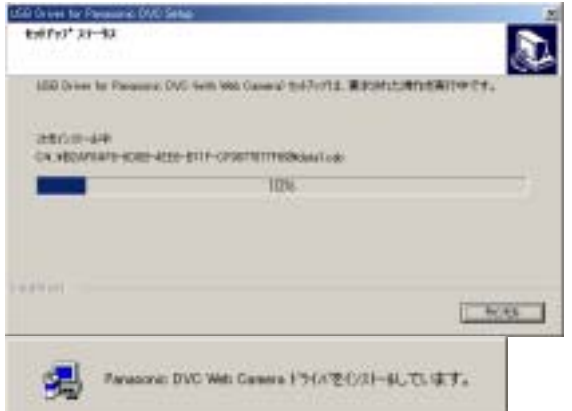

「デジタル署名が見つかりませんでした」パネルが表示
【はい】ボタンをクリック。

| 3 | Macusatt デジタル書のによって、ソフトウェアガ Weekees エピテスト<br>され、その後生まとれてしばいことかり発達されます。                                                                                                    |
|---|----------------------------------------------------------------------------------------------------|
|   | インストールしまたしていたフトウェアには Microsoft デラクル書き<br>がありません。そのために、このファドウェアが Westeves で正しく数字<br>することは外継ぎりません。                                                                                    |
|   | Parasonic DVC Web Camera<br>Microsoft デジタル書名されたソフトウェアを検索する場合は、<br>Windows Update Web サイト<br>MTDJ/microsopdate microsoft.com を参加し、利用できるソフト<br>ウェアであるかとつかを確認していたち、。<br>インストールを紹行しますか? |
|   | CK/2.00 IN-12-12-12-12-12-12-12-12-12-12-12-12-12-                                                                                                    |

8. ウィザードの完了パネルが表示され、【完了】ボタンをクリックする。

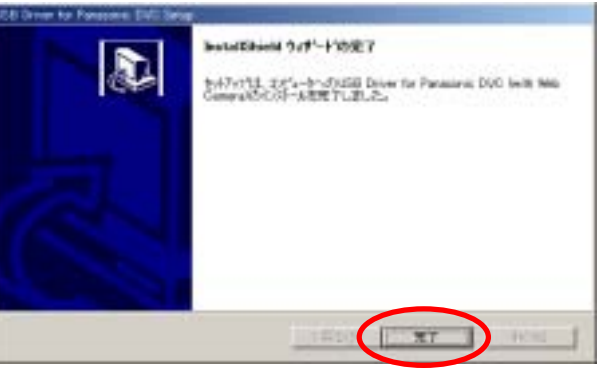

9. 「Windows の再起動」パネルが表示され、【OK】ボタンをクリックする。

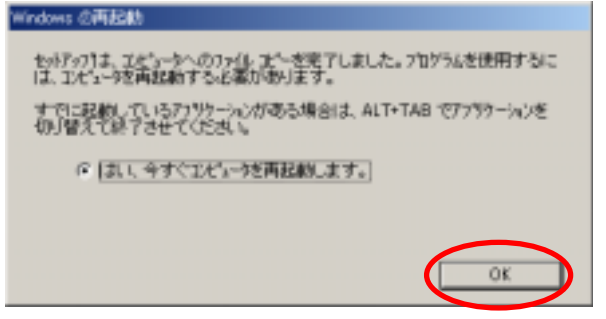

10. Windows が再起動される。

## ドライバーが正しくインストールされたことの確認 マスストレージモード (Windows 2000)

- 1. ビデオカメラをカード再生モードにし、USB ケーブルで接続する。
  - ディスクの挿入画面が出たら、CD-ROMをセットし【OK】ボタンをクリックする。 表示されない場合は、次へ進む

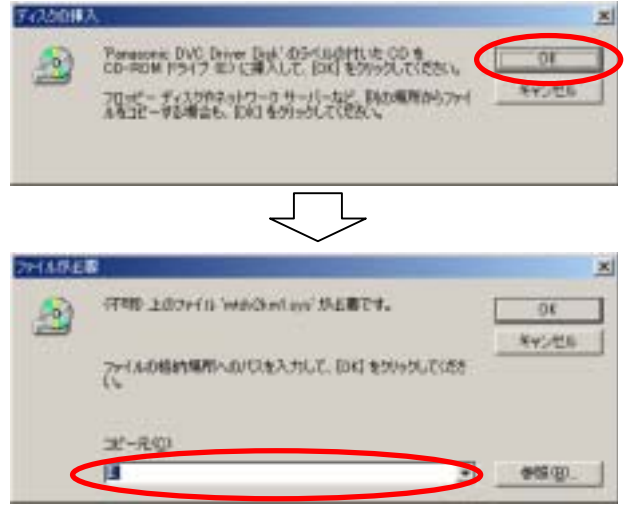

コピー元に" <u>C:¥WINNT¥system32¥drivers</u> "を入力するか、【参照】ボタンでフォルダを指定 する。 /

| 60) | 行用D 上のファイル 'mth/Starlays' が必要です。 | 00      |
|-----|----------------------------------|---------|
|     |                                  | AND THE |
|     | アイルの特別が構成へのパスを入力して、形成したからうしてくださ  |         |

【OK】ボタンをクリックする。

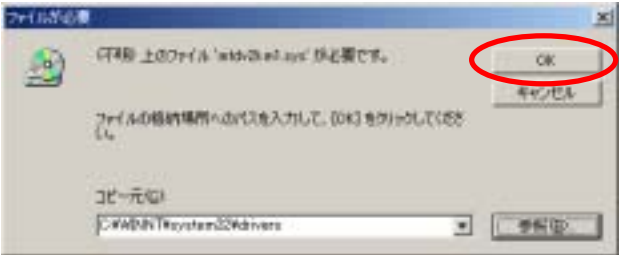

2. 「スタート」メニュー 「設定」 「コントロールパネル」を選択

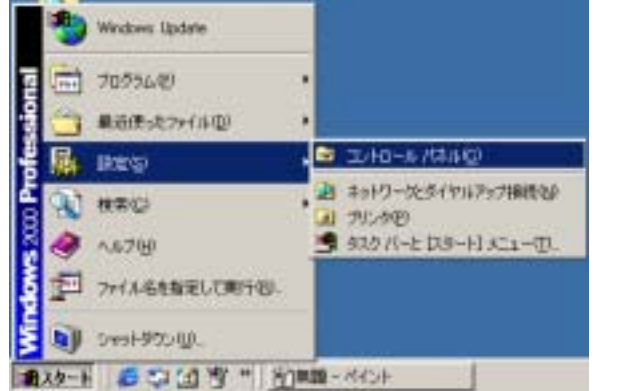

3. コントロールパネルが開き、システムをダブルクリックする。

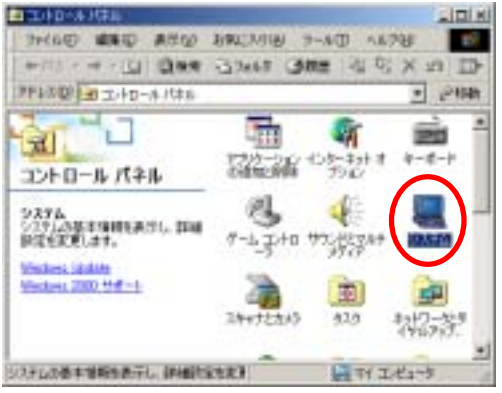

4. 「システムのプロパティ」パネルが開き「ハードウェア」タブをクリックする。

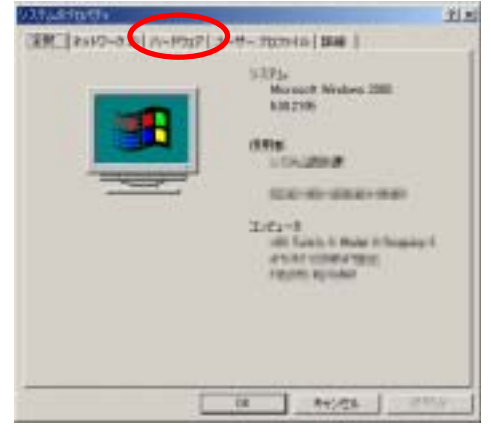

5. 「システムのプロパティ」の「デバイスマネージャ」をクリックする。

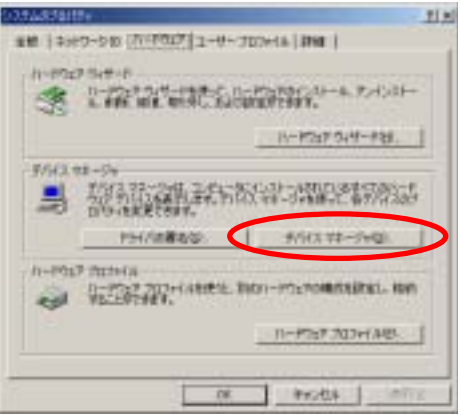

6. USB (Universal Serial Bus)コントローラのところに Panasonic DVC USB Driver が表示されていること。

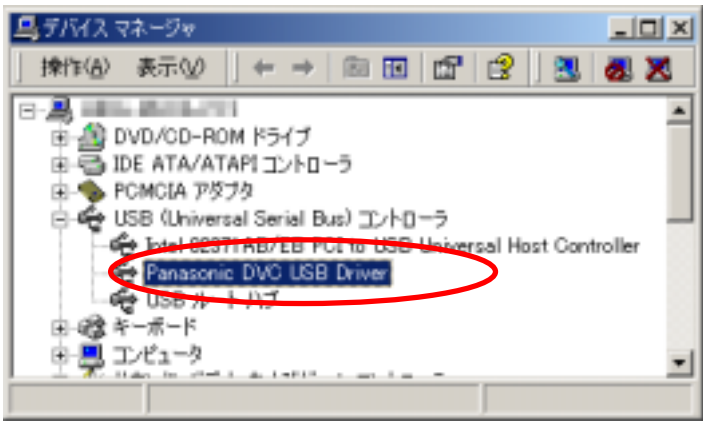

## カメラモード および テープ再生モード (Windows 2000)

- 1. ビデオカメラを撮影(カメラ)モードにし、USB ケーブルで接続する。
  - ディスクの挿入画面が出たら、CD-ROM をセットし【OK】ボタンをクリックする。

    - コピー元に" <u>C:¥WINNT¥system32¥drivers</u> "を入力するか、【参照】ボタンでフォルダを指定 する。 /

| 2713868 | ž i statu statu statu statu statu statu statu statu statu statu statu statu statu statu statu statu statu statu                                                                                                    | x      |
|---------|----------------------------------------------------------------------------------------------------|--------|
| (6)     | 行明上的70 A 'and Goal and 'A G書です。                                                                                                    | 06     |
|         |                                                                                                    | ANCHE  |
| <       | ついては、<br>のののでは、<br>ののののでは、<br>のののでは、<br>のののでは、<br>ののでは、<br>ののでのででは、<br>ののででは、<br>ののででは、<br>ののででは、<br>ののでのでで<br>ののででは、<br>ののでで<br>ののででは、 | #19/2) |

【OK】ボタンをクリックする。

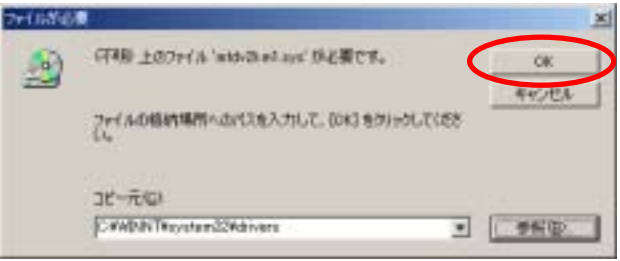

2. 「スタート」メニュー 「設定」 「コントロールパネル」を選択 Windows Update 〒 ブログラム(10) 最近使ったファイル(D) 67 コントロール パネル(の) 岐定(S) 違 ネットワークとダイヤルアップ構成(10) 検索(2) ショ プリンタ(P) 🌁 タスク パーと (スタート) メニュー(①. へいけいり ファイル名を指定して実行(形)。 シャットダウン(1)。 🍓 スタート 🛛 🥮 😂 🖄 🦉 🐃 🕺 🛱 無題 - ペイント

3. コントロールパネルが開き、システムをダブルクリックする。

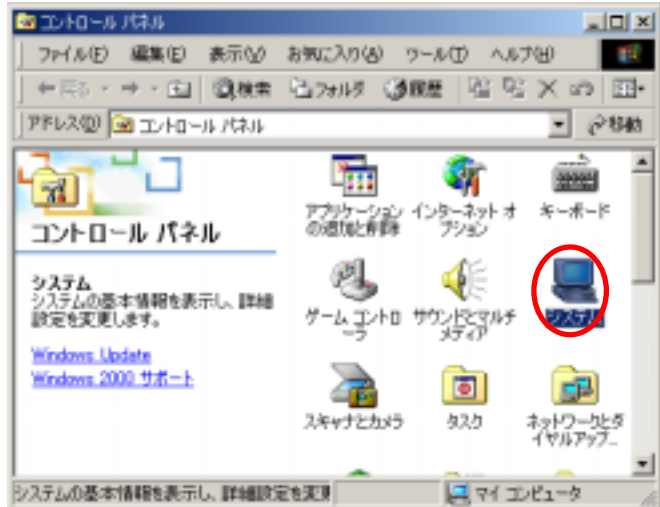

4. 「システムのプロパティ」パネルが表示され、「ハードウェア」タブをクリックする。

| 空放 キットワーク () ハードウェア 2 - ザー ブロファイル   詳細   システム: Microsoft Windows 2000 5002195                                                                                                    |
|----------------------------------------------------------------------------------------------------|
| システル:<br>Microsoft Windows 2000<br>5002195                                                                                                    |
| 12/F3#:     12/F3     12/F3-5     10     11/F3-5     11/F3-5     11/F3 |
| <u>OK</u> キャンセル 20日回                                                                                                    |

5. 「システムのプロパティ」の「デバイスマネージャ」をクリックする。

| 537L07DN94                                                                                                    | l × |
|----------------------------------------------------------------------------------------------------|-----|
| 金娘  ネットワーク ID 「バーヤウェア」] ユーザー プロファイル  詳細                                                                         |     |
| - ハードウェア ウィザード<br>ハードウェア ウィザードを使って、ハードウェアのインストール、アンインストー<br>本、音響、修復、取り分し、あよび設定ができます。                            |     |
| <u>n−k0±p.04</u> #−kQ6_                                                                                         |     |
| - デバイス マネージャー<br>デバイス マネージャは、エンビュー9にインストールされているすべてのハード<br>ウェア デバイスを表示します。デバイス マネージャを使って、各デバイスのブ<br>ロバライを実見できます。 | 1   |
| ドライバの署名(図). デバイスマネージャ(図).                                                                                       | 2   |
| ハードウェア ブロファイル<br>ハードウェア ブロファイルを使うと、影切ハードウェアの構成を設定し、格納<br>することができます。                                             |     |
| /\-K917 707r1H2).                                                                                               |     |
|                                                                                                    |     |
| OK 4+52世ル 旭田(6)                                                                                                 |     |

- 6. サウンド、ビデオ、およびゲームのコントローラに
  - Panasonic DVC Web Camera
  - ポート(COM と LPT)に
    - Panasonic DVC USB Driver (COMx)
  - が表示されていること。x は各パソコンの状態によって異なる。図の場合は COM 7

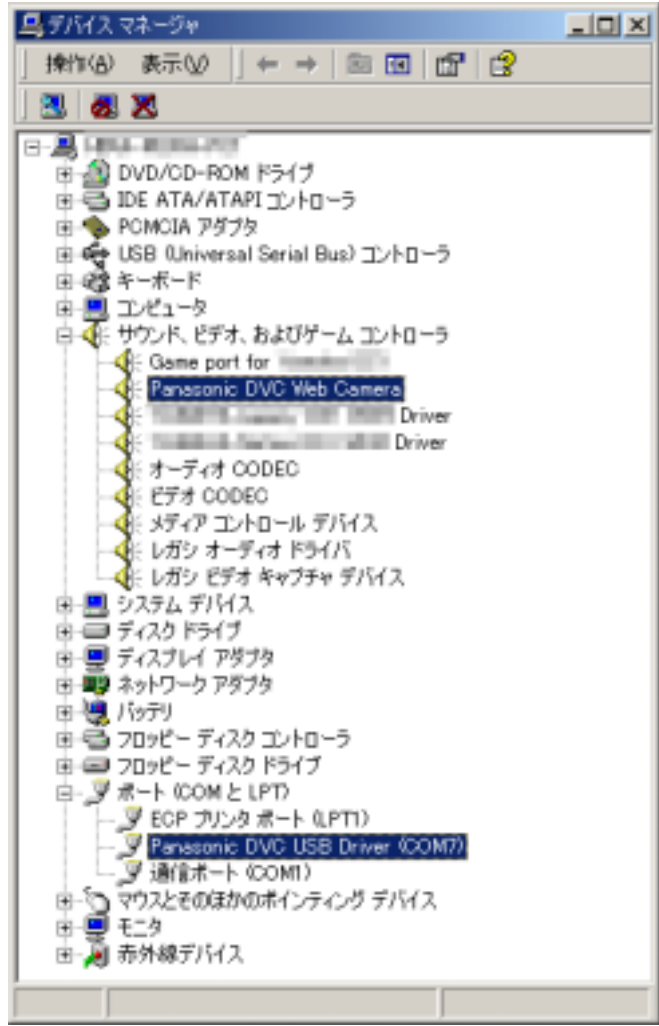

## 【注意】

パソコンにUSB端子が複数ある場合、先程ビデオカメラをパソコンに接続し、ドライバーが正しくインストールされたことを確認しましたが、別のUSB端子にビデオカメラを接続すると、「ディスクの挿入」画面が表示され、ディスクの挿入を要求してきます。お手数ですがCDをパソコンにセットし、上記3頁からと5頁からの作業を行ってください。

尚、上記作業は、各 USB 端子に初めてビデオカメラを接続するときのみ発生します。